## Add additional contacts to your plan@

This article applies to:

You can now more easily add contacts to your subscription when you have exceeded your contact record limit. If your account has exceeded its contact limit, you will see a notification in the contact section of an app. The notification will say "You've hit a contact limit on contacts" and allow you to quickly add more contacts to your subscription.

1. After exceeding your contact limit, you will see the following dialog

| × Add a contact                                            |                                                                                                    | Save |
|------------------------------------------------------------|----------------------------------------------------------------------------------------------------|------|
| You've hit a l                                             | imit on contacts                                                                                     | ×    |
| We can <b>automatically</b> in<br>to your plan. Any change | crease your contacts, or you can add more contact<br>as made for you will be made by your next bill. | S    |
| 0                                                          | 1,5                                                                                                  | 00   |
| 1,607 of 1,500 contacts                                    | used                                                                                                 | -    |
| Add more contacts                                          | Learn more                                                                                           |      |

2. Click the Add more contacts button

| 0                         |                           | 1,500 |
|---------------------------|---------------------------|-------|
| 1,607 of 1,500 contacts u | sed                       |       |
| Add more contacts         | Learn more                |       |
| $\circ$                   |                           |       |
|                           | <b>O</b>                  |       |
|                           | Lead 😑 — Client 📄 — Other |       |

3. Select the amount of additional contacts to be added to the plan

|                         | 1<br>Add contacts            | 2<br>Confirm change |                |
|-------------------------|------------------------------|---------------------|----------------|
| Add contact             | <b>S</b><br>cts do you need? | ?                   |                |
| ⊖ ⊕ 0 ad<br>↓ 1,500 tot | ditional cont                | acts                | <b>\$0</b> /yr |
| $\mathbf{\nabla}$       |                              |                     | )              |

- 4. Select Continue
- 5. Proceed with the checkout process